## Wtyczka Writefull w Word Online

W przypadku braku dostępu do nowszej wersji programu Word (wtyczka Writefull działa w Word od wersji 2016) można przygotować dokument w dowolnym edytorze tekstu i sprawdzić poprawność językową z użyciem aplikacji Writefull w darmowym programie Word Online.

Dostęp do Word Online (wymaga założenia konta Microsoft lub skorzystania z już posiadanego — np. założonego dla Teams czy OneDrive):

https://www.microsoft.com/pl-pl/microsoft-365/free-office-online-for-the-web

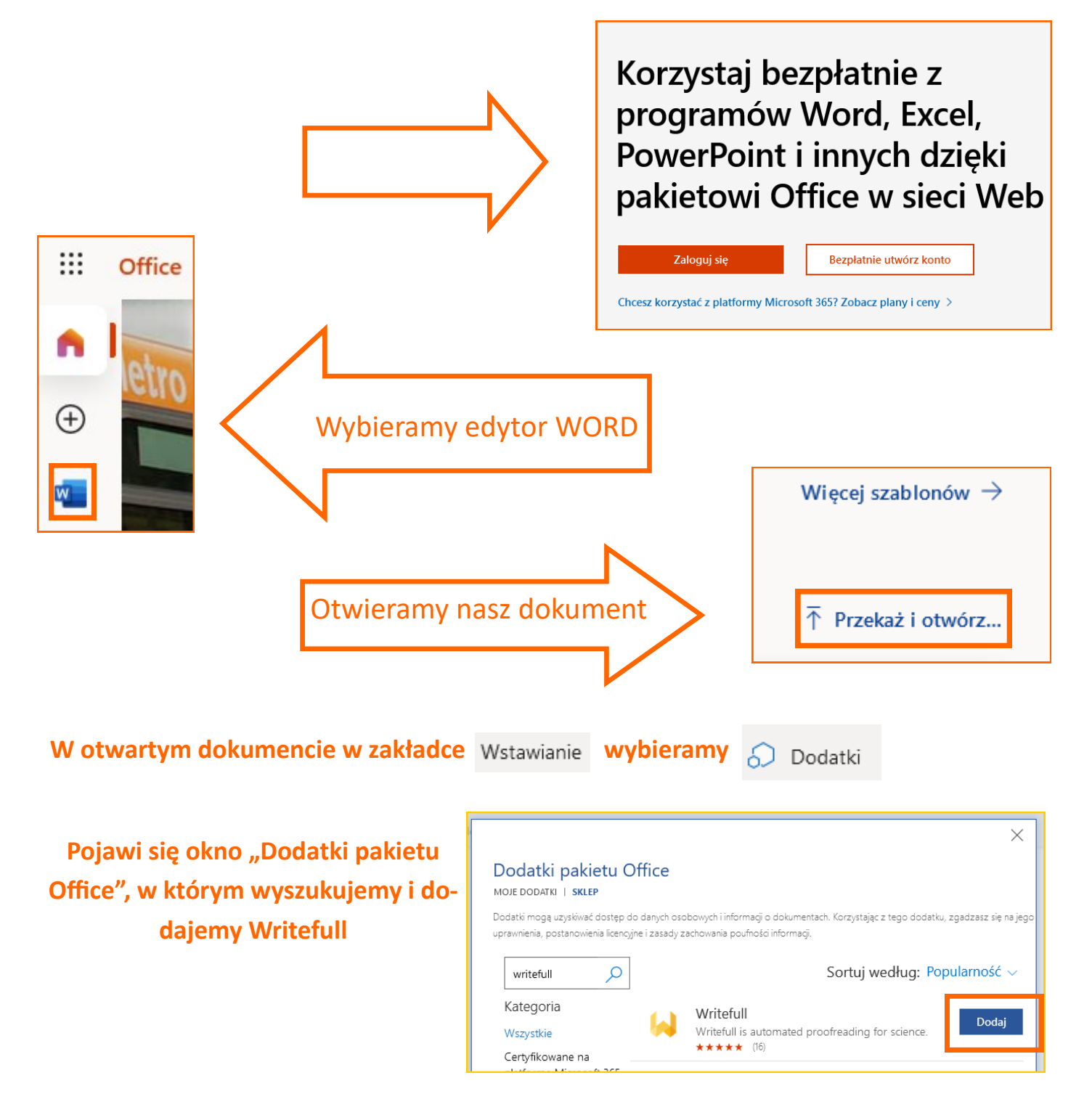

Zatwierdzamy licencję—możemy już logować się do wtyczki Writefull i z nią pracować.

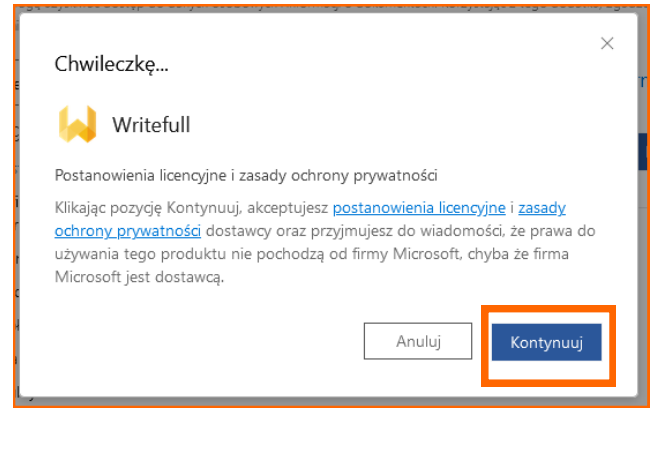

Dostęp do wtyczki jest możliwy z paska narzędzi—ikona prawej stronie.

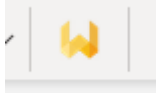

## widoczna jest po

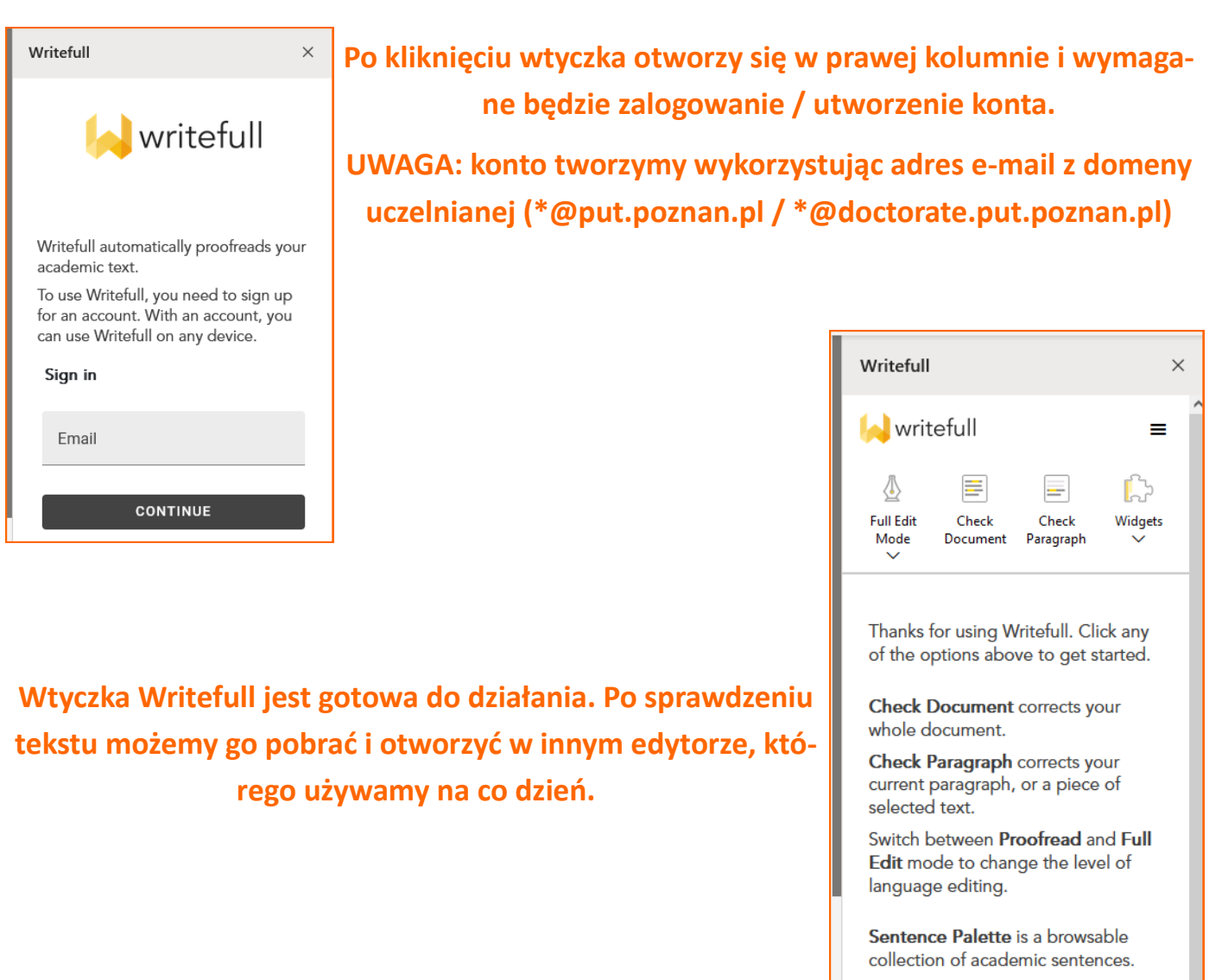

Language Search is a database of academic texts for you to explore how language is used.

The **Title Generator** automatically creates a title based on your abstract.